# 웹 앱에서 CMS 스케줄러 구성 및 회의 예약

# 목차

<u>소개</u> <u>사전 요구 사항</u> <u>요구 사항</u> <u>사용되는 구성 요소</u> <u>배경 정보</u> <u>구성</u> <u>미팅 예약(선택 사항)</u> <u>다음을 확인합니다.</u> 문제 해결

# 소개

이 문서에서는 CMS 3.3에서 Cisco Meeting Server(CMS) Scheduler를 구성하는 방법과 미팅 예약 방법에 대해 설명합니다.

# 사전 요구 사항

# 요구 사항

다음 주제에 대한 지식을 보유하고 있으면 유용합니다.

- 호출 브리지
- 웹 브리지

### 사용되는 구성 요소

이 문서의 정보는 다음 소프트웨어 및 하드웨어 버전을 기반으로 합니다.

- CMS 버전 3.3
- CMM(Cisco Meeting Management)

이 문서의 정보는 특정 랩 환경의 디바이스를 토대로 작성되었습니다. 이 문서에 사용된 모든 디바 이스는 초기화된(기본) 컨피그레이션으로 시작되었습니다. 현재 네트워크가 작동 중인 경우 모든 명령의 잠재적인 영향을 미리 숙지하시기 바랍니다.

# 배경 정보

CMS 버전 3.3에는 웹 앱에서 미팅을 예약하고 예정된 미팅을 볼 수 있는 기능이 도입되었습니다 . 웹 앱 사용자는 미팅을 예약하고, 예약된 미팅을 수정하고, 참가자에게 이메일을 통해 알릴 수 있 습니다. **참고**: 버전 3.4에서는 Scheduler 구성 요소가 Meeting Server 1000 및 가상화된 배포에서 완 전히 지원되는 기능으로 릴리스되었습니다. 버전 3.5에서는 Meeting Server 2000에서 스케줄 러를 지원합니다. 이제 Meeting Server 1000, Meeting Server 2000 및 Meeting Server on Virtualized deployments에서 지원됩니다.

**참고**: 스케줄러 구성 요소는 GMT 1시 15분에 24시간마다 실행되는 내부 작업을 통해 모임을 예약할 때 생성되는 임시 공간을 삭제합니다. 작업이 실행되기 전에 모임이 24시간 이상 종료 된 경우 임시 공간이 제거됩니다.

# 구성

그림과 같이 웹 앱이 스케줄러 없이 구성됩니다.

| Μ                |                                                                          | Q                                          |
|------------------|--------------------------------------------------------------------------|--------------------------------------------|
| Saiacano's space |                                                                          |                                            |
|                  | Sai acano's Home                                                         |                                            |
|                  | Last login 2021-08-21 at 09:36. See details                              |                                            |
| 0                | Join a meeting                                                           |                                            |
|                  | My spaces                                                                |                                            |
|                  | Saiacano's space<br>saiacano.cs                                          | 🕞 Join                                     |
|                  | Cisco Meeting Server web app version master.PR.6617 © 2019-2021 Cisco an | id/or its affiliates. All rights reserved. |
| 스케줄러는 CMS 3.3의   | 베타 구성 요소입니다. 새 MMP(Mainboard Man                                         | agement Processor) 명령                      |

을 설정하여 그림과 같이 강조 표시된 스케줄러를 구성합니다.

cms39> help scheduler Configure scheduler

Usage: scheduler scheduler https listen <interface> <port> scheduler https listen none scheduler https certs <key-file> <crt-fullchain-file> scheduler https certs none scheduler c2w certs <key-file> <crt-fullchain-file> scheduler c2w certs none scheduler c2w trust <bundle> scheduler c2w trust none scheduler email server <hostname|address> <port> scheduler email server none scheduler email username <smtp username> scheduler email remove username scheduler email protocol <smtp|smtps> scheduler email auth <enable|disable> scheduler email starttls <enable|disable> scheduler email trust <bundle> scheduler email trust none scheduler timedLogging scheduler timedLogging (webBridge|api|email) <time> scheduler enable scheduler disable scheduler restart scheduler status CMS39>

#### 스케줄러 C2W - 웹 브리지 연결 설명

스케줄러가 활성화되면 루프백 인터페이스를 통해 통화 브리지에 대한 API 요청을 수행합니다. 따 라서 통화 브리지도 호스팅하는 회의 서버에 스케줄러를 배포해야 합니다. 원격 통화 브리지를 사 용하도록 스케줄러를 구성할 수 없습니다.

C2W 연결은 통화 브리지가 각 웹 브리지에 대한 C2W 연결도 설정하는 것과 비슷하게 각 웹 브리 지에 설정됩니다. 스케줄러와 통화 브리지 간의 연결을 활성화하는 데 명시적 컨피그레이션이 필요 하지 않습니다. 이 작업은 루프백 인터페이스를 통해 자동으로 이루어지기 때문입니다. 마찬가지로 , C2W 연결은 모두 자동이지만 일정 관리기와 웹 브리지 간에 신뢰 번들을 구성해야 합니다.

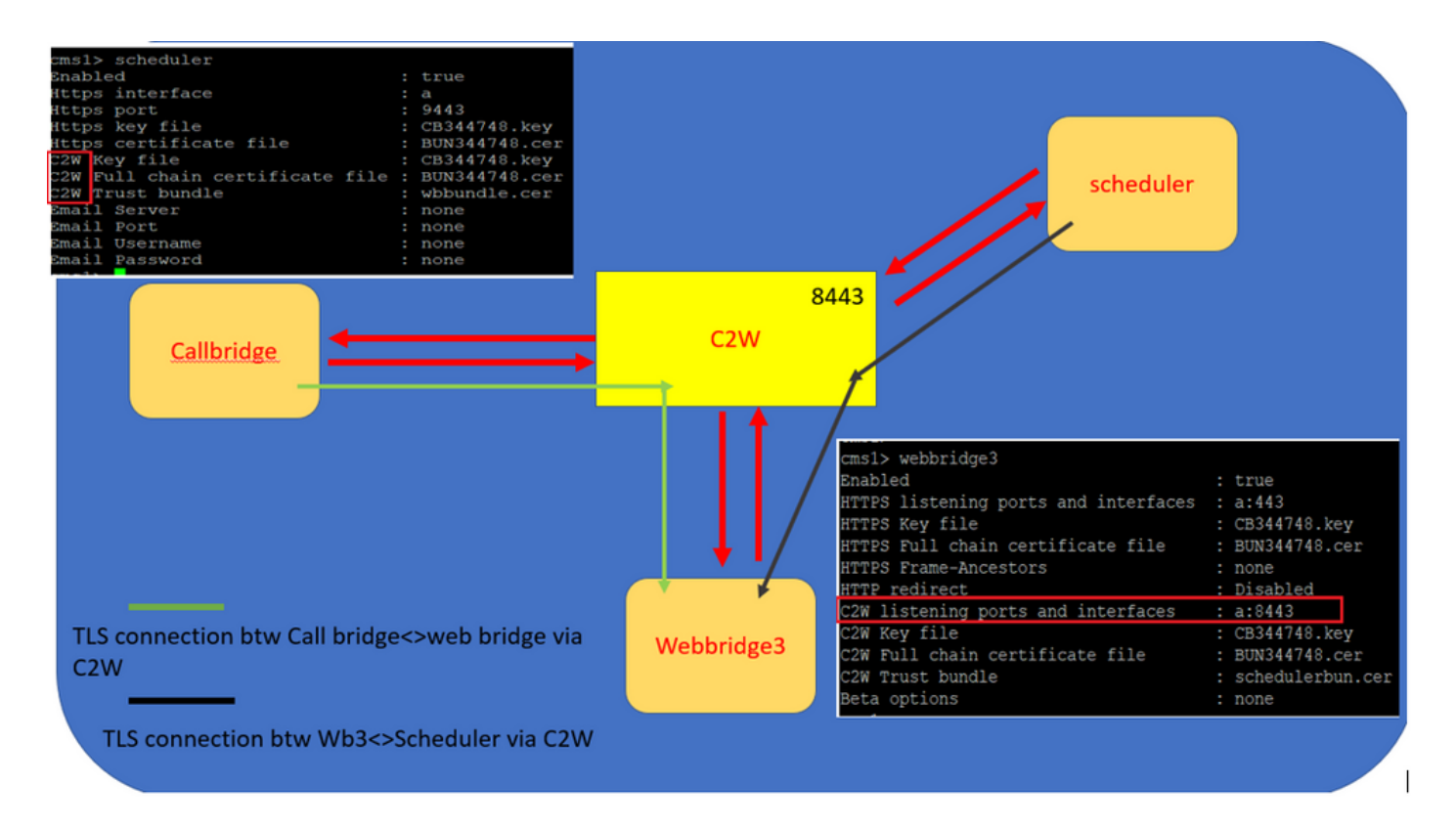

스케줄러 연결:

1. C2W 트러스트를 구성합니다.

C2W는 스케줄러에서 각 웹 브리지로의 TLS 기반 WebSocket 연결입니다. 이 릴리스에서는 각 스 케줄러가 클러스터의 각 웹 브리지에 연결할 수 있어야 합니다. 스케줄러는 이 연결에 사용할 클라 이언트 인증서 및 키를 구성해야 합니다. 스케줄러는 같은 위치에 있는 호출 브리지가 있는 서버에 서 실행해야 하므로 쉽게 배포할 수 있도록 스케줄러 서비스에 대해 호출 브리지 인증서 및 C2W 트 러스트 인증서를 사용할 수 있습니다. 이렇게 하면 사용된 인증서가 Web Bridge C2W 트러스트에 이미 포함되어 있습니다.

이렇게 하려면 인증서를 만들고 SFTP(Secure File Transfer Protocol)를 통해 Meeting Server에 업 로드하거나 PKI(Public Key Infrastructure) MMP 명령을 사용하여 인증서를 만듭니다.

scheduler c2w certs CB344748.key BUN344748.cer 여기서 BUN344748.cer은 전체 체인 인증서입니다. 전체 체인 인증서는 Web Bridge 서버에 대한 보안 연결을 설정할 때 Scheduler 서비스에서 제공합니다.

스케줄러가 연결되는 각 웹 브리지를 신뢰할 수 있어야 합니다. 따라서 모든 웹 브리지 인증서를 번 들로 묶고 스케줄러가 웹 브리지 번들을 신뢰하도록 합니다.

다음 명령으로 스케줄러를 구성합니다. scheduler c2w trust webbridge\_bundle.cer

예를 들면 다음과 같습니다. scheduler c2w trust wbbundle.cer, 위치 wbbundle.cer 모든 Web Bridge 인증서 의 신뢰 번들입니다.

또한 웹 브리지에서 스케줄러를 신뢰할 수 있어야 합니다. 따라서 모든 스케줄러 인증서를 번들로 묶고 웹 브리지 트러스트 스케줄러 번들을 보유합니다.webbridge3 c2w trust 스케줄러 및 통화 브리지에 필요한 모든 인증서는 .

예를 들면 다음과 같습니다. webbridge3 c2w trust schedulerbun.cer , 위치 schedulerbun.cer 모든 스케줄러 인증서 및 Call Bridge 인증서의 번들입니다.

cms1> webbridge3 Enabled : true HTTPS listening ports and interfaces : a:443 HTTPS Key file : CB344748.key HTTPS Full chain certificate file : BUN344748.cer HTTPS Frame-Ancestors : none HTTP redirect : Disabled C2W listening ports and interfaces : a:8443 : CB344748.key C2W Key file C2W Full chain certificate file : BUN344748.cer C2W Trust bundle : schedulerbun.cer Beta options : none cms1>

스케줄러는 모든 웹 브리지와의 풀 메시 연결을 유지합니다. 이 시나리오에서 구축은 다음을 수행 합니다.

3개의 호출 브리지

3개의 웹 브리지

스케줄러 2개

모든 통화 브리지는 모든 웹 브리지와 통신합니다. 스케줄러가 활성화된 경우 Call Bridge에 대한 초 기 API 호출에서 웹 브리지 3이 스케줄러 서비스에 제공되었기 때문에 스케줄러 1과 2는 웹 브리지 3을 인식합니다.

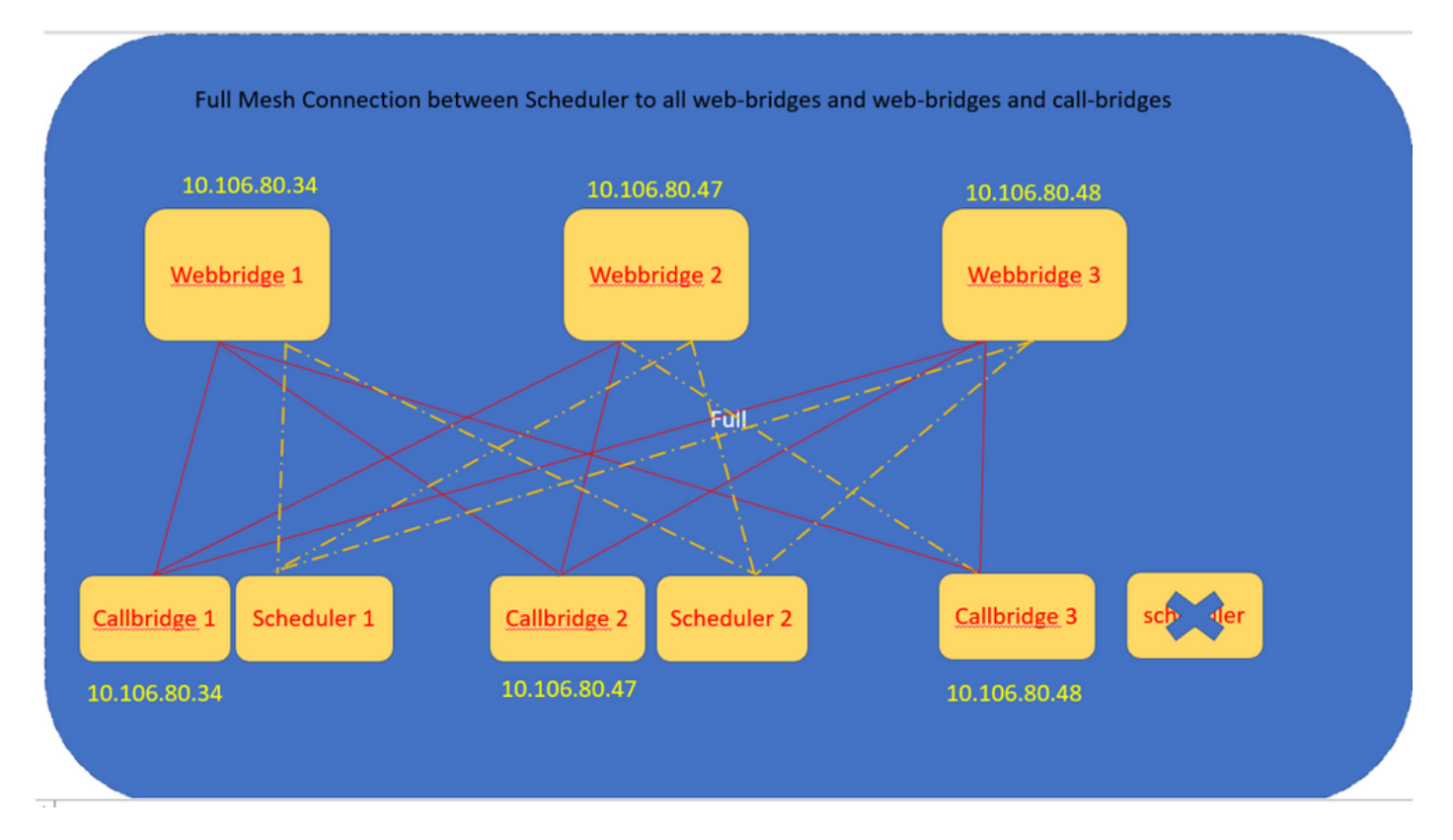

스케줄러 HTTPS 인터페이스를 구성할 수도 있습니다. 스케줄러에는 자체 HTTPS 인터페이스가 있으며, 이 인터페이스가 활성화된 경우 스케줄러 API를 사용하여 스케줄러 모임을 구성하는 데 사

### 용할 수 있습니다. 구성할 명령은 다음과 같습니다.

scheduler https listen <interface> <port>

scheduler https certs <key-file> <crt-fullchain-file>

scheduler https listen a 9443

scheduler https certs CB344748.key BUN344748.cer CMS 1에 구성된 스케줄러:

cmsl> scheduler https listen a 9443 cmsl> scheduler https certs CB344748.key BUN344748.cer cmsl> scheduler c2w certs CB344748.key BUN344748.cer cmsl> scheduler c2w trust wbbundle.cer cmsl> scheduler enable SUCCESS: HTTPS Key and certificate pair match SUCCESS: HTTPS full chain of certificates verifies correctly SUCCESS: C2W Key and certificate pair match SUCCESS: C2W Key and certificate pair match SUCCESS: C2W full chain of certificates verifies correctly SUCCESS: scheduler enabled

CMS 1에서 일정 관리기 사용:

| cms1> scheduler                 |   |               |
|---------------------------------|---|---------------|
| Enabled                         | : | true          |
| Https interface                 | : | a             |
| Https port                      | : | 9443          |
| Https key file                  | : | CB344748.key  |
| Https certificate file          | : | BUN344748.cer |
| C2W Key file                    | : | CB344748.key  |
| C2W Full chain certificate file | : | BUN344748.cer |
| C2W Trust bundle                | : | wbbundle.cer  |
| Email Server                    | : | none          |
| Email Port                      | : | none          |
| Email Username                  | : | none          |
| Email Password                  | : | none          |
|                                 |   |               |

CMS 2에서 일정 관리기 사용:

| cms2> scheduler                 |   |               |
|---------------------------------|---|---------------|
| Enabled                         | : | true          |
| Https interface                 | : | a             |
| Https port                      | : | 9443          |
| Https key file                  | : | CB344748.key  |
| Https certificate file          | : | BUN344748.cer |
| C2W Key file                    | : | CB344748.key  |
| C2W Full chain certificate file | : | BUN344748.cer |
| C2W Trust bundle                | : | wbbundle.cer  |
| Email Server                    | : | none          |
| Email Port                      | : | none          |
| Email Username                  | : | none          |
| Email Password                  | : | none          |
| cme?                            |   |               |

로그 코드 조각은 다음을 보여줍니다.

구성된 웹 브리지 목록은 통화 브리지 API를 사용하여 스케줄러에 의해 검색됩니다. 각 웹 브리지에 대한 지속적인 C2W 연결은 통화 브리지가 각 웹 브리지에 대한 C2W 연결도 설정하는 것과 비슷합 니다.

일정 관리기 서비스 사용:

Aug 21 11:53:22.408 daemon.info cms1 scheduler\_backend[2056]: INFO CmsWebSchedulerApplication - Starting CmsWebSchedulerApplication with PID 1 (/app started by ? in /) 스케줄러는 API 호출을 통해 스케줄러 서비스에서 가져온 웹 브리지 구성 호출 목록인 Call Bridge에 대한 API 쿼리를 만듭니다.

Aug 21 11:53:28.999 daemon.info cms1 scheduler\_backend[2056]: INFO C2WSupervisor - getWebBridges - totalCount=3

Aug 21 11:53:28.999 daemon.info cms1 scheduler\_backend[2056]: INFO C2WSupervisor - getWebBridges - added=3 모든 웹 브리지에 연결하기 위해 C2W에서 연결을 시도합니다.

Aug 21 11:53:29.011 daemon.info cms1 scheduler\_backend[2056]: INFO C2WService - Connecting to webBridge=10.106.80.34:8443 Aug 21 11:53:29.015 daemon.info cms1 scheduler\_backend[2056]: INFO C2WService - Connecting to webBridge=10.106.80.47:8443

Aug 21 11:53:29.015 daemon.info cms1 scheduler\_backend[2056]: INFO C2WService - Connecting to webBridge=10.106.80.48:8443

Aug 21 11:53:29.069 daemon.info cms1 scheduler\_backend[2056]: INFO C2WService - Received guid b6859515-3ea3-4bdc-9dce-a8b3033e62d7 from webbridge 10.106.80.34:8443

Aug 21 11:53:29.069 daemon.info cms1 scheduler\_backend[2056]: INFO C2WService - Received guid 09b94d9c-9f70-452e-863b-99f099c774e9 from webbridge 10.106.80.47:8443

Aug 21 11:53:29.070 daemon.info cms1 scheduler\_backend[2056]: INFO C2WService - Received guid 994190fa-1917-4c49-a9e6-3c05f1b8be91 from webbridge 10.106.80.48:8443

#### 스케줄러 서비스는 C2W를 통해 웹 브리지에 연결하고 스케줄러 TAB을 제공합니다.

Aug 21 11:53:31.016 daemon.info cms1 scheduler\_backend[2056]: INFO C2WSupervisor - C2W connection for webbridge 10.106.80.34:8443 UP

Aug 21 11:53:31.017 daemon.info cms1 scheduler\_backend[2056]: INFO C2WSupervisor - C2W connection for webbridge 10.106.80.47:8443 UP

Aug 21 11:53:31.017 daemon.info cms1 scheduler\_backend[2056]: INFO C2WSupervisor - C2W connection for webbridge 10.106.80.48:8443 UP 스케줄러는 모든 웹 브리지와의 FULL MESH 연결을 유지합니다. 이 구축에는 다음이 포함됩니다.

#### 3 통화 브리지

3개의 웹 브리지

#### 스케줄러 2개

모든 통화 브리지는 모든 웹 브리지와 통신합니다. 스케줄러가 활성화될 때 처음 API를 호출할 때 스케줄러 서비스에 웹 브리지 3이 제공되었기 때문에 스케줄러 1과 2는 웹 브리지 3을 인식합니다.

Aug 21 11:53:28.999 daemon.info cms1 scheduler\_backend[2056]: INFO C2WSupervisor getWebBridges - totalCount=3
Aug 21 11:53:28.999 daemon.info cms1 scheduler\_backend[2056]: INFO C2WSupervisor getWebBridges - added=3
Aug 21 11:53:29.011 daemon.info cms1 scheduler\_backend[2056]: INFO C2WService - Connecting to
webBridge=10.106.80.34:8443
Aug 21 11:53:29.015 daemon.info cms1 scheduler\_backend[2056]: INFO C2WService - Connecting to
webBridge=10.106.80.47:8443
Aug 21 11:53:29.015 daemon.info cms1 scheduler\_backend[2056]: INFO C2WService - Connecting to
webBridge=10.106.80.47:8443

#### 스케줄러 상태:

cmsl> scheduler status Status: enabled Running Database responsive at start HTTPS configured C2W configured Email server not configured cmsl>

참고: 스케줄러 기능에 액세스하려면 로그인해야 하며 게스트/조인 사용자 랜딩 페이지에서는

사용할 수 없습니다.

일정 관리기가 구성되면 클라이언트 웹 앱에서 모임 탭을 예약합니다.

| M 🙂              |                                                                                                    | 0        |
|------------------|----------------------------------------------------------------------------------------------------|----------|
| Saiacano's space | Sai acano's Home<br>Last login 2021-08-21 at 13:21. See details                                                   |          |
|                  | My scheduled meetings.                                                                                            | See more |
|                  | Saiacano's space<br>saiacano.cs                                                                                   | 🕞 Join   |
| ⊙ Help           | Cisco Meeting Server web app version master.PR.6617 © 2019-2021 Cisco and/or its affiliates. All rights reserved. | I        |

미팅 예약(선택 사항)

**참고**: 이 구성은 환경별 구성입니다.

또한 CoSpaceTemplates을(를) 회의에 할당합니다. CoSpaceTemplates 주최자 및 참가자에게 회의 액세스 방법을 제공합니다.

CoSpace 템플릿 만들기:

Table view XML view

| Object configuration     |                                      |
|--------------------------|--------------------------------------|
| name                     | CoSpaceTemp-Scheduler                |
| callProfile              | 19bb9c44-fb13-4acf-92fd-4bc333f745d8 |
| callLegProfile           | 157b2822-8c03-4684-8675-431823a7dc93 |
| numAccessMethodTemplates | 0                                    |
| description              | CST-External/Internal Access         |

| /api/v1/coSpaceTemplates/19577d25 | 5-f7 | cf-4524-9a26-5fd418dd5f96            |         |                |
|-----------------------------------|------|--------------------------------------|---------|----------------|
| name                              |      | CoSpaceTemp-Scheduler                |         | - present      |
| description                       |      | CST-External/Internal Access         |         | - present      |
| callProfile                       |      | 19bb9c44-fb13-4acf-92fd-4bc333f745d8 | Choose  | - present      |
| callLegProfile                    |      | 157b2822-8c03-4684-8675-431823a7dc93 | Choose  | - present      |
| dialInSecurityProfile             |      |                                      | Choose  |                |
| defaultAccessMethodTemplate       |      |                                      | GUID (n | one available) |
|                                   | Mo   | odify                                |         |                |

### Access 메서드 템플릿을 만든 다음 CoSpaceTemplates:

| Object configuration |                                             |
|----------------------|---------------------------------------------|
| name                 | ExternalAccessMeth                          |
| uriGenerator         | \$.guest                                    |
| callLegProfile       | <u>092771c9-5c3e-43b2-89cb-0dff8294fa1d</u> |
| generateUniqueCallId | true                                        |
|                      |                                             |

| /api/v1/coSpaceTemplates/19577d25 | 5-f7 | cf-4524-9a26-5fd418dd5f96/ac         | cessMe | thodTemplates/72d4029d-c70b-4b9c-a3d5-03f0800cf710 |
|-----------------------------------|------|--------------------------------------|--------|----------------------------------------------------|
| name                              |      | ExternalAccessMeth                   |        | - present                                          |
| uriGenerator                      |      | \$.guest                             |        | - present                                          |
| callLegProfile                    |      | 092771c9-5c3e-43b2-89cb-0dff8294fa1d | Choose | - present                                          |
| generateUniqueCallId              |      | true v - present                     |        |                                                    |
| dialInSecurityProfile             |      |                                      | Choose |                                                    |
| scope                             |      | <unset> v</unset>                    |        |                                                    |
|                                   | Mo   | dify                                 |        |                                                    |

### 다음과 같은 경우 추가 액세스 방법을 할당합니다.

| Object configuration |                                      |
|----------------------|--------------------------------------|
| name                 | InternalAccessMeth                   |
| uriGenerator         | \$.host                              |
| callLegProfile       | 2e287c15-8908-43cd-b725-12c4bb502578 |
|                      |                                      |

| /api/v1/coSpaceTemplates/19577d2 | 5-f7 | cf-4524-9a26-5fd418dd5f96/accessMe          | thodTemplates/382effbb-dcf4-45a7-a50f-c16322819bb1 |
|----------------------------------|------|---------------------------------------------|----------------------------------------------------|
| name                             |      | InternalAccessMeth                          | - present                                          |
| uriGenerator                     |      | \$.host                                     | - present                                          |
| callLegProfile                   |      | 2e287c15-8908-43cd-b725-12c4bb502578 Choose | - present                                          |
| generateUniqueCallId             |      | <unset> v</unset>                           |                                                    |
| dialInSecurityProfile            |      | Choose                                      |                                                    |
| scope                            |      | <unset> v</unset>                           |                                                    |

이제 이를 할당할 수 있습니다. CoSpaceTemplates LDAP 사용자에게 전달합니다. 테스트 목적으로 사용자 1명에게 할당합니다.

/api/v1/users/5d275edc-ca86-425c-98bb-df1b333c42f9/userCoSpaceTemplates

| Related objects: /ani/v1/users                                                                          | 单 CMS — Mozilla Firefox — 🗆                                                                                                    | ×       |
|----------------------------------------------------------------------------------------------------|----------------------------------------------------------------------------------------------------|---------|
| /api/v1/users/5d275edc-ca86-425c-98bb-df1b333c42f9                                                      | 🛇 👌 https://10.106.80.34:7445/api_id_selector.html?id=id_coSpaceTemplate&checkbox=include_id_coSpaceT 🏠                                                                            | =       |
| « start < prev none next > Table view XML view                                                          | coSpaceTemplate object selector                                                                                                    |         |
| object id coSpace<br>no objects of this type are present, or none match any filters that may be in use  | Please select the coSpaceTemplate object to use in this configuration operation.                                                                                                   |         |
|                                                                                                    | « start < prev 1 - 1 (of 1) next > Filter Table view XML view                                                                                                    |         |
|                                                                                                    | object id name callProfile callLegProfile dia                                                                                                    | alInSec |
| /api/v1/users/5d2/5edc-ca86-425c-98bb-df1b333c42f9/userCoSpaceTemplate<br>coSpaceTemplate Choose Choose | Select         19577d25-<br>(7cf-4524-9a26-5fd418dd5f96         CoSpaceTemp-<br>Scheduler         19bb2c44-<br>h13-4acf-<br>Scheduler         157b2822-8c03-4684-8675-431823a7dc93 |         |
| Create                                                                                                  |                                                                                                    |         |
|                                                                                                    |                                                                                                    | - 1     |

템플릿이 LDAP 사용자에게 할당되면 웹 앱에 로그인하여 미팅 일정을 예약합니다.

| Cisco Meeting Server   web app     Sign in to web app   saiacano@s.com   Sign in   Sign in   Cisco Address All rights   Served.                                                                                                    | Home             | 🕀 EN (US)                                        | 0 |
|----------------------------------------------------------------------------------------------------|------------------|--------------------------------------------------|---|
| Cisco Meeting Server<br>web app<br>Sign in to web app<br>saiacano@s.com<br>sign in<br>Sign in<br>Sign in<br>Lochecter<br>Sign in<br>Sign in<br>Lochecter<br>Sign in<br>Sign in<br>Sign in<br>Lochecter<br>Sign in<br>Sign in<br>S |                  | M                                                |   |
| web app<br>Sign in to web app<br>saiacano@s.com<br>Sign in<br>Sign in<br>Si                                                                                                    | Cisco M          | Meeting Server                                   |   |
| Sign in to web app<br>saiacano@s.com<br>••••••••<br>Sign in<br>° 2019-2021 Cisco and/or its affiliates. All rights<br>reserved.<br>••••••••                                                                                                    |                  | web app                                          |   |
| saiacano@s.com<br>•••••••<br>Sign in<br>© 2019-2021 Cisco and/or its affiliates. All rights<br>reserved.<br>••••••••<br>••••••••••••••••••••••••••                                                                                                    | Sign i           | n to web app                                     | 1 |
| ••••••••••••••••••••••••••••••••••••••                                                                                                    | saiacano@s.      | com                                              |   |
| Sign in<br>© 2019-2021 Cisco and/or its affiliates. All rights<br>reserved.<br>                                                                                                    | ••••••           |                                                  |   |
| © 2019-2021 Cisco and/or its affiliates. All rights<br>reserved.<br>                                                                                                    |                  | Sign in                                          |   |
|                                                                                                    | © 2019-2021 Cisc | o and/or its affiliates. All rights<br>reserved. |   |
|                                                                                                    |                  | cisco                                            |   |

### 사용자가 로그인한 후 Schedule meeting 미팅을 예약하려면

| Saiacano's space |                                                                                              |                   |                                                    |
|------------------|----------------------------------------------------------------------------------------------|-------------------|----------------------------------------------------|
| Test-XRP         | Sai acano's Home Last login 2021-08-21 at 13:21. See details Join a meeting Schedule meeting |                   |                                                    |
|                  | My scheduled meetings                                                                        |                   | See more                                           |
|                  | Today, Aug 21, 2021                                                                          |                   |                                                    |
|                  | 8:00 PM - 9:00 PM Test-XRP Now<br>Space: Test-XRP                                            | Organized by: You | □: Join                                            |
|                  | My spaces                                                                                    |                   | Meeting created<br>This meeting has been created X |
|                  | Saiacano's space                                                                             |                   | successfully                                       |

새로 예약된 미팅의 이름을 지정하고 coSpace 새로 만들 수 있습니다.

| Saiacano's space | Schedule a meeting           Step 1 of 3           General           Name                     |   |                                     |   |
|------------------|-----------------------------------------------------------------------------------------------|---|-------------------------------------|---|
|                  | Space<br>Create a space for this meeting                                                      | ~ | Template<br>Select a space template | ~ |
|                  | Create a space for this meeting<br>Use an existing space for this meeting<br>Saiacano's space |   |                                     |   |
|                  |                                                                                               |   |                                     |   |
| ⑦ Help           | Cancel                                                                                        |   |                                     |   |

### 다음을 선택합니다. coSpace 이전에 만든 템플릿:

| M 🕘                |                                                     |   |                                                       | 0      |
|--------------------|-----------------------------------------------------|---|-------------------------------------------------------|--------|
| s Saiacano's space | Schedule a meeting                                  |   |                                                       |        |
|                    | Step 1 of 3<br>General<br>Name<br>Test-XRP<br>Space | [ | Template                                              |        |
|                    | Create a space for this meeting                     | ~ | CoSpaceTemp-Scheduler<br>CST-External/Internal Access | ~      |
| ⑦ Help             | Cancel                                              |   |                                                       | Next > |

# 클릭 Next을 누르고 그림과 같이 회의 일정(시간/날짜/반복 또는 임시)을 설정합니다.

| M 🔮                |                     |         |       |     |                   |   |
|--------------------|---------------------|---------|-------|-----|-------------------|---|
| s Saiacano's space | Schedule a          | meeting |       |     |                   |   |
|                    |                     |         |       |     |                   |   |
|                    | Step 2 of 3<br>Time |         |       |     |                   |   |
|                    | Date                |         |       |     | Repeat            |   |
|                    | Sat, Aug 21,        | 2021    |       |     | No repeat         | ~ |
|                    | From                |         | То    |     | Yearly<br>Monthly |   |
|                    | 20:00               | 0       | 21:00 | ••• | Weekly            |   |
|                    |                     |         |       |     | Daily             |   |
|                    | Duration            |         |       |     | No Tepear         |   |
|                    | 0 III 00III         |         |       |     |                   |   |
|                    |                     |         |       |     |                   |   |

다음 페이지에서 참가자를 추가합니다. 여기에서 어떤 가입자에게 어떤 액세스 방법이 있는지 정의 할 수 있습니다.

| M 🕘                |                          |   |                                          | Q   |
|--------------------|--------------------------|---|------------------------------------------|-----|
| S Saiacano's space | Schedule a meeting       |   |                                          |     |
|                    | Step 3 of 3<br>Attendees |   |                                          |     |
|                    | Organizer                |   | Role                                     |     |
|                    | You                      |   | ExternalAccess ~                         |     |
|                    | Attendee                 |   | ExternalAccessMeth<br>InternalAccessMeth |     |
|                    | ⊕ ivrman@s.com           | 0 | ExternalAccessMe ~                       | Add |
|                    |                          |   |                                          |     |

미팅 일정을 정하고 Create 웹 앱에 정보를 입력합니다.

| M 🙂                |                                              |   |                  | 0      |
|--------------------|----------------------------------------------|---|------------------|--------|
| S Saiacano's space | Schedule a meeting                           |   |                  |        |
|                    | Step 3 of 3<br>Attendees<br>Organizer<br>You |   | Role             |        |
|                    | Attendee<br>⊕ gogi@s.com                     | 0 | Role             | Add    |
|                    | ivrman (ivrman@s.com)                        |   | ExternalAccess V | Ţ      |
| ⊘ Help             | Cancel                                       |   | < Back           | Create |

그런 다음 Join a meeting 또는 Schedule meeting을 눌러 이미지에 표시된 대로 회의를 시작합니다.

| Saiacano's space |                                            |                  |                   |                                                     |
|------------------|--------------------------------------------|------------------|-------------------|-----------------------------------------------------|
| Test-XRP         | Sai acano's Home                           | е                |                   |                                                     |
|                  | Last login 2021-08-21 at 13:21. See detail | s                |                   |                                                     |
|                  | Join a meeting                             | Schedule meeting |                   |                                                     |
|                  | My scheduled meetings                      |                  |                   | See more                                            |
|                  | Today, Aug 21, 2021                        |                  |                   |                                                     |
|                  | 8:00 PM - 9:00 PM Test-XRP                 | Now              |                   | □⊧ Join                                             |
|                  | Space: Test-X                              | RP               | Organized by: You |                                                     |
|                  |                                            |                  |                   |                                                     |
|                  | My spaces                                  |                  |                   | Meeting created     This meeting has been created × |
|                  | Saiacano's space                           |                  |                   | successfully                                        |
|                  |                                            |                  |                   |                                                     |
|                  |                                            |                  |                   | Participants (2)                                    |
|                  |                                            |                  |                   | ∧ In meeting (2)                                    |
|                  |                                            |                  |                   | SAI acano 🛞 🕅                                       |

G Gogi gogi@s.co

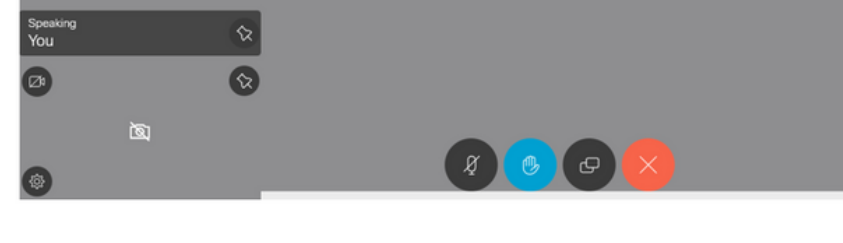

ছা

예약된 통화가 CMS 클러스터에 연결됩니다.

### uluilu cisco

Status 🔻 Configuration 🔻

n 🔻 🛛 Logs 🔻

# Active Calls

| Filter |                       | Set Show only calls with alarms Set                            |
|--------|-----------------------|----------------------------------------------------------------|
|        |                       |                                                                |
|        | Conference: Test-XR   | RP [2 active calls; 1 local participant; 1 remote participant) |
|        | distributed call to " | CB1" [less] (call 7, outgoing, encrypted - AES-128)            |
|        | call duration         | 1 minute, 27 seconds                                           |
|        | incoming media        | OPUS, H.264, 1280 x 720 9.9fps, 8.01 Kb/s                      |
|        | outgoing media        | OPUS, H.264, 1168 x 658 10.4fps, 7.41 Kb/s                     |
|        | remote address        | 06b103190000002@10.106.80.34                                   |
|        | SIP call ID           | 163436f9-62d2-4ce2-8e52-0e4ffaf1c812                           |
|        | web app Gogi [less]   | (call 8, incoming, encrypted - AES-128)                        |
|        | call duration         | 1 minute, 27 seconds                                           |
|        | incoming media        | OPUS, H.264, 1280 x 720 10.0fps, 3.84 Kb/s                     |
|        | outgoing media        | OPUS, H.264, 864 x 486 9.9fps, 156 Kb/s                        |
|        | remote address        | gogi@s.com                                                     |

# 다음을 확인합니다.

현재 이 설정에 사용 가능한 확인 절차는 없습니다.

# 문제 해결

현재 이 설정에 사용할 수 있는 특정 문제 해결 정보가 없습니다.

이 번역에 관하여

Cisco는 전 세계 사용자에게 다양한 언어로 지원 콘텐츠를 제공하기 위해 기계 번역 기술과 수작업 번역을 병행하여 이 문서를 번역했습니다. 아무리 품질이 높은 기계 번역이라도 전문 번역가의 번 역 결과물만큼 정확하지는 않습니다. Cisco Systems, Inc.는 이 같은 번역에 대해 어떠한 책임도 지지 않으며 항상 원본 영문 문서(링크 제공됨)를 참조할 것을 권장합니다.